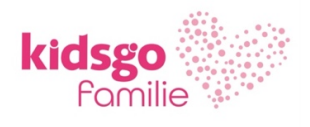

# KIDSGO KURS- UND TEILNEHMERVERWALTUNG

Anleitung 15: Payment-Link verschicken

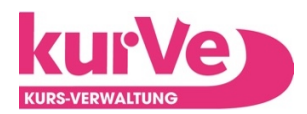

## Achtung: Um Payment-Links nutzen zu können, muss das kurVe Konto für kurVe Payment freigeschaltet sein.

#### Das Versenden eines Payment-Links ist geeignet für:

- ⇒ Teilnehmer, die auf der Warteliste stehen und erst nach Bezahlung in den Kurs aufgenommen werden sollen. (AKTION 1 s.u.)
- $\Rightarrow$  Das Sammeln von Anmeldungen bevor ein Kurs zustande kommen kann (Mindestteilnehmerzahl) (AKTION 1 s.u.)
- $\Rightarrow$  Kurse, die vorab passend zusammengestellt werden müssen (PEKiP etc.) und erst dann berechnet werden können. (AKTION 1 s.u.)
- $\Rightarrow\,$  Das Abrechnen von wiederholten Teilnahmen in einem Kurs. (AKTION 2 s.u.

Das kann auf folgende Arten zustande kommen:

- ⇒ Kurs vom Payment abgemeldet bis (Mindest-)Teilnehmerzahl erreicht. Anmeldungen landen auf Warteliste bis zur Re-Aktivierung des Payments für diesen Kurs.
- ⇒ Als Veranstalter:in sammle ich erst Teilnehmer:innen auf der Warteliste (Payment deaktiviert), stelle den Kurs final zusammen und schicke dann die Bezahl-Links raus.
- $\Rightarrow$  Kurs voll. Warteliste.

### **BEVOR ES LOSGEHT...**

#### Grundeinstellungen

Erstellen einer individuellen eMail-Vorlage "Payment-Link" in den Einstellungen > Grundeinstellungen > eMail-Einstellungen

**Beispiel:** 

| Name der Vorlage: | Payment Link                                                                                       |
|-------------------|----------------------------------------------------------------------------------------------------|
| eMail-Betreff:    | {tn.vorname}, es kann losgehen! Zahle bitte jetzt                                                  |
| eMail-Text:       | Hallo {tn.vorname},                                                                                |
|                   | wir haben nun einen Platz im Kurs {kursname} für dich frei.                                        |
|                   | Bitte sichere dir deine Teilnahme, indem du die Kursgebühr über<br>folgenden Link online bezahlst. |
|                   | {payment.link}                                                                                     |

**ACHTUNG!** Die entworfene eMail-Vorlage muss den Platzhalter {payment.link} enthalten!

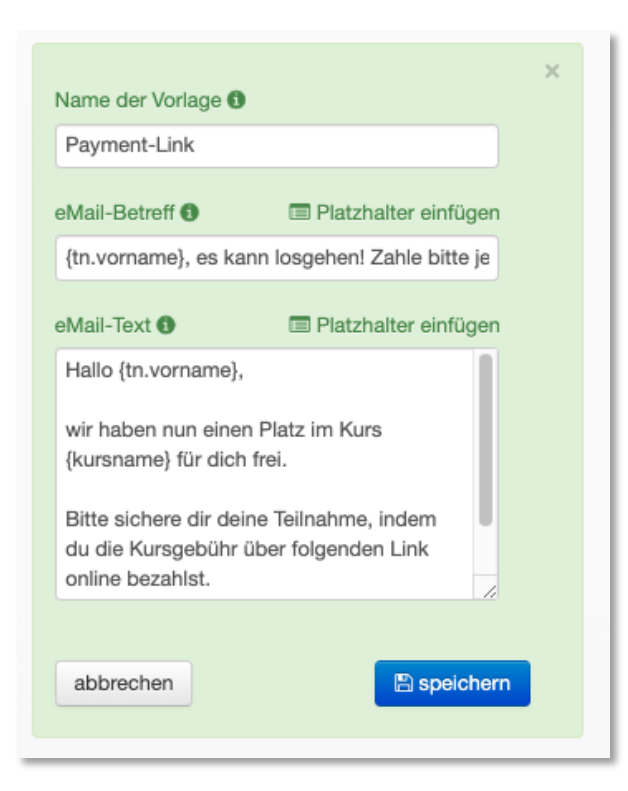

Es gibt 2 verschiedene Optionen/Aktionen, um den Teilnehmenden einen Payment-Link zuzuschicken:

# **AKTION 1**

Es wird in den Grundeinstellungen eine **individuelle eMail-Vorlage** "Payment-Link" erstellt und auf diese per Mailing zugegriffen.

| vonam Nathuam og Elemna Statistikuur. Piz Ort teelon edal Geletukatu Interzuiten Republik von Statistikuur.<br>vonam Nathuam og Elemna Statistikuur.<br>vonam Versionen Statistikuur.<br>vonam Versionen Statistikuur.<br>Vonam Versionen Statistikuur.<br>Vonam Versionen Statistikuur.<br>Vonam V | War | art | eliste |         |          |                 |                |                   |                                                                                                    |                                                                                                    |                                                                                                    |                  |                         |                      |                    |                 |       |
|----------------------------------------------------------------------------------------------------|-----|-----|--------|---------|----------|-----------------|----------------|-------------------|----------------------------------------------------------------------------------------------------|----------------------------------------------------------------------------------------------------|----------------------------------------------------------------------------------------------------|------------------|-------------------------|----------------------|--------------------|-----------------|-------|
| 1 Ver Text 1246 Text 0801407220 anne schwarzzk 08.01.2024 18:17.m 06.11.2023 18:11 1 2   0 I I I I I I I I I I I I I I I I I I I I I I I I I I I I I I I I I I I I I I I I I I I I I I I I I I I I I I I I I I I I I I I I I I I I I I I I I I I I I I I I I I I I I I I I I I I I I I I I I I I I I I                                                                                                    |     |     |        | Vorname | Nachname | ggf. Elternteil | Straße/Hausnr. | PLZ               | Ort                                                                                                    | Telefon                                                                                                    | eMail                                                                                                    | Geburtsdatu<br>m | Infos zu den<br>Kindern | Bemerkungen          | Reg.Datum 🗘        | Kurs-<br>gebühr |       |
| Image: Setter in the set in the set                                                                                                    | 1   |     | 🖌 Vi   | Dr      | Test     |                 | Test           | 12345             | Test                                                                                                    | 0551-997250                                                                                                    | anne.schwarz.ki                                                                                                    |                  |                         | 08.01.2024 18:17: in | n 06.11.2023 15:41 | 50,00           | /     |
| Vorlage: Vorlage: Vite wählen<br>Ameldebestätigung<br>Organisatorisches<br>Kurs verspätet<br>Betreff: Vorlage: Vite wählen<br>Ameldebestätigung<br>Organisatorisches<br>Kurs verspätet<br>Betreff: Platzhalter<br>Parterbestätigung<br>Organisatorisches<br>Kurs verspätet<br>Betreff: Platzhalter<br>Parterbestätigung<br>Organisatorisches<br>Kurs verspätet<br>Betreff: Platzhalter<br>Parterbestätigung<br>Organisatorisches<br>Kurs verspätet<br>Betreff: Platzhalter<br>Parterbestätigung<br>Parterbestätigung<br>Parterbestätigung<br>Text: Platzhalter<br>Kurs verspätet<br>Betreff:                                                                                                    | \$  |     |        |         |          |                 |                |                   | 14 <4                                                                                                    | Seite 1                                                                                                    | von 1   >> >= 5                                                                                                    | ~                |                         |                      |                    | Zeige 1 - 1     | von 1 |
| Payment-Link   Payment Folgekurs     Anlagen:   bitte Anlage wählen                                                                                                    |     |     |        |         |          |                 | Nachrie        | Letter Absorber A | aus dies<br>auf War<br>in diese<br>in einen<br>als bezz<br>anschre<br>i markie<br>an die<br>'orlage:<br>'orlage:<br>Betreff:<br>Text: | eem Kurs lö<br>teliste setze<br>n Kurs aufn<br>anderen Ku<br>iben per eN<br>iten per eN<br>e Teilnehm<br>bitte wähl<br>Anmeldeb<br>Organisatu<br>kiVi Einlad<br>Kurs versg.<br>Reminder<br>Payment E<br>Erinnerung<br>Payment F | schen<br>in<br>ehmen<br>ars übertragen<br>an<br>fall<br>ner -<br>en<br>estätigung<br>orisches<br>lung Live Den<br>äket<br>Fotoshooting<br>stätigung<br>I 2<br>Kursbeginn<br>kursbeginn<br>j. Link<br>varbeginn<br>wählen | o o              | Platzhalter             | ×                    |                    |                 |       |
| Kopie an mich:                                                                                                    |     |     |        |         |          |                 | Ka             | pie a             | n mich: [                                                                                                    |                                                                                                    |                                                                                                    |                  |                         |                      |                    |                 |       |

**ACHTUNG!** Die entworfene eMail-Vorlage muss den Platzhalter {payment.link} beinhalten!

## **AKTION 2**

Die Teilnehmer:in ist bereits im Kurs aufgenommen. Dann gibt es in der Teilnehmermaske die **Funktion "Payment-Link verschicken"** Hier kann der Betrag vorher auch noch angepasst werden. Es ist ein Standard-Text hinterlegt, der über ein Pop-up Feld noch editierbar ist.

| 🕑 kv15692/16990290       | 65, Testki | urs Payı | mentlink () |           |               |        |
|--------------------------|------------|----------|-------------|-----------|---------------|--------|
| Kursgebühr (individueli) | 50         | € 0      | bezahlt     | 5,00      | € 0           |        |
|                          |            |          |             |           |               |        |
| Beträge speichern        |            |          | Rechnur     | ng 2024-0 | 0004 👁 🗙      | $\sim$ |
|                          |            |          | Neu         | le Rechi  | nung erstelle | n 🖿    |
|                          |            | •        | Paym        | nent-Linl | k verschicke  | n 😂    |
|                          |            |          |             |           |               |        |

#### **DIVERSE USE-CASES**

- 1. Ich nehme eine Teilnehmer:in direkt manuell in den Kurs auf.
  - ⇒ Anschließend kann ich den Payment-Link aus der Teilnehmer-Maske heraus verschicken. (AKTION 2) Der Bezahlt-Betrag wird mit der Aktion vorübergehend auf 0,- EURO gesetzt. Nach der Bezahlung ist die Teilnehmer:in wie üblich im Kurs und erhält eine Rechnung und eMail.

| 🖲 kv15692/16990290       | 165, Testkurs Paymentlink ()          |
|--------------------------|---------------------------------------|
| Kursgebühr (individuell) | 50 € <b>1</b> bezahlt 5,00 € <b>1</b> |
| Beträge speichern        | Rechnung 2024-0004 💿 🗶 💟              |
|                          | Neue Rechnung erstellen               |
|                          | Payment-Link verschicken 🖞            |
|                          | Teilnahme löschen 🛍                   |

⇒ oder ich kann nun mit meiner Payment-Link-Vorlage eine eMail verschicken. (AKTION 1) Nach der Bezahlung ist die Teilnehmer:in wie üblich im Kurs und erhält eine Rechnung und eMail.

#### 2. Ich nehme eine Teilnehmer:in manuell von der Warteliste in den Kurs auf.

Um die Teilnehmer:in von der Warteliste später in den Kurs aufzunehmen, kann ich nun mit meiner Payment-Link-Vorlage eine eMail verschicken. (AKTION 1) Nach der Bezahlung ist die Teilnehmer:in wie üblich im Kurs und erhält eine Rechnung und eMail.

3. Ich habe Teilnehmer:innen durch eine bezahlte Probestunde oder vorherige Teilnahme bereits im Kurs und möchte nun mit Bezahllink die volle, restliche oder folgende Kursgebühr abrechnen.

Jemand ist als Teilnehmer:in nach Payment-Zahlung (z.B. 5 €) zur Probestunde angemeldet und soll anschließend im Kurs bleiben, aber dann noch einmal die volle Kursgebühr (z.B. 50,- €) zahlen. **Der Betrag wird hierfür zuerst in der Teilnehmermaske manuell angepasst (speichern nicht vergessen!):** 

| 6 kv15692/1699029065 Testkurs Pay  | mentlink ()                     |
|------------------------------------|---------------------------------|
| Kursgebühr (individuell) 50,00 € € | bezahlt 5,00 € €                |
| Beträge speichern                  | Rechnung 2024-0006              |
| In                                 | einen anderen Kurs übertragen 🗗 |

Es wird immer der zuletzt gezahlte Betrag in der Teilnehmermaske angezeigt:

| 6 kv15692/16990290 🕑     | 65, Testk | urs Pa | ymentlink () | _                    | -               |
|--------------------------|-----------|--------|--------------|----------------------|-----------------|
| Kursgebühr (individuell) | 50,00     | €₫     | berahlt      | 5,00                 | €₿              |
| Beträge speichern        |           |        | Rechnur      | ng 2024-0<br>ue Rech | 0013 👁 🗙 N      |
|                          |           |        | Paym         | ent-Lin              | k verschicken 🕁 |
|                          |           |        |              | Teiln                | ahme löschen 🖻  |

Anschließend kann ich den Payment-Link aus der Teilnehmer-Maske heraus verschicken. (AKTION 2) Der Bezahlt-Betrag wird vorübergehend mit der Aktion auf 0,- EURO gesetzt. Nach der Bezahlung ist die Teilnehmer:in wie üblich im Kurs und erhält eine Rechnung und eMail.

Es wird immer die zuletzt bezahlte Rechnung eines:r Teilnehmer:in in der Übersicht als bezahlt angezeigt. Die vorherigen Rechnungen werden mit einem grauen Fragezeichen und 0,- € bezahlt angezeigt.

| hlu | ngs    | sabwickl    | ung                 |      |                      |                  |               |                  |           |                 |
|-----|--------|-------------|---------------------|------|----------------------|------------------|---------------|------------------|-----------|-----------------|
| Ers | tellte | e Rechnunge | en                  |      |                      |                  |               |                  |           |                 |
|     |        |             | Bezahlt-Status:     | alle |                      | ~ Rechnungsdatum | n vom:        | Đ                | ois       | ا<br>ش anwender |
|     |        | Re-Nr       | Empfänger           |      | K                    | urs              | Betrag brutto | Datum 🗘          | bezahlt   | Aktionen        |
|     |        | x           |                     | x    |                      | x                | x             |                  |           |                 |
| 4   |        | 2024-0014   | Test 9 Payment Neun |      | Testkurs Paymentlink |                  | 50,00 €       | 09.01.2024 15:24 | € 50,00 € | • ± × 🛛         |
|     | -      |             |                     |      |                      |                  |               |                  |           |                 |

Im Bemerkungsfeld kann man den Verlauf der Zahlungen jedoch chronologisch nachvollziehen.

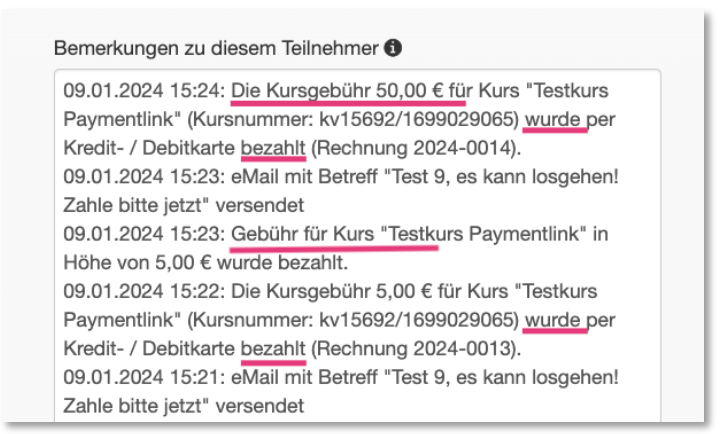

# STAPELVERARBEITUNG/MASSENAKTION

Das Ganze funktioniert auch als Massenaktion/Stapelverarbeitung. Ich kann alle Teilnehmer:innen im Kurs oder auf der Warteliste markieren, die einen (neuen) Paymentlink erhalten sollen. In diesem Fall müssen anzupassende Beträge VORHER bereits angepasst werden.

# EXTRATIPP

|                    | Online-Anmeldung zulassen ()   |         | benötigte Teilnehmerinformationen (Anmeldeformular)                                      |
|--------------------|--------------------------------|---------|------------------------------------------------------------------------------------------|
| Anmeldung Telefon: | 0551 . 997250                  | 0       | Standardfelder: Vorname, Nachname, Straße, Nr., PLZ, Ort<br>Telefon, eMail, Geburtsdatum |
| Anmeldung eMail:   | anne.schwarz.kidsgo@web.de     | 0       | + weiteres Feld hinzu                                                                    |
| Internet:          |                                | 0       |                                                                                          |
| Kursgebühr:        | 50,00 €                        |         |                                                                                          |
|                    | Probestunde 5                  | ,00 € 🖀 |                                                                                          |
|                    | zus. Erläuterungen             |         |                                                                                          |
|                    | + alternative Kursgebühr hinzu | 0       |                                                                                          |

Ablauf für das Sammeln von Anmeldungen bis Mindestteilnehmerzahl erreicht ist:

- $\Rightarrow$  Auf Wunsch Payment für den Kurs deaktivieren alle Anmeldungen landen auf der Warteliste bis
- $\Rightarrow$  genug Teilnehmer auf der Warteliste, so dass der Kurs stattfinden kann.
- $\Rightarrow$  Dann Warteliste komplett als Rundmailing anschreiben mit Vorlage "Payment-Link" (AKTION 1)
- $\Rightarrow$  Payment für den Kurs wieder aktivieren.
- $\Rightarrow$  Weitere Buchungen landen bezahlt und direkt im Kurs.

| eldung und Kursgebi | hr                                     |     |                                                                                        |
|---------------------|----------------------------------------|-----|----------------------------------------------------------------------------------------|
|                     | Online-Anmeldung zulassen ()           |     | benötigte Teilnehmerinformationen (Anmeldeformular)                                    |
| Anmeldung Telefon:  | 0551 · 997250                          | 0   | Standardfelder: Vorname, Nachname, Straße, Nr., PLZ, Ort, Telefon, eMail, Geburtsdatum |
| Anmeldung eMail:    | anne.schwarz.kidsgo@web.de             | 0   | + weiteres Feld hinzu                                                                  |
| Internet:           |                                        | 0   |                                                                                        |
| Kursgebühr:         | 50,00 €                                |     |                                                                                        |
|                     | Probestunde 5,00                       | € ⊞ |                                                                                        |
|                     | zus. Erläuterungen                     |     |                                                                                        |
|                     | + alternative Kursgebühr hinzu         | 0   |                                                                                        |
|                     |                                        |     |                                                                                        |
| $\leq$              | von der Online-Zahlung ausschließen () | >   |                                                                                        |